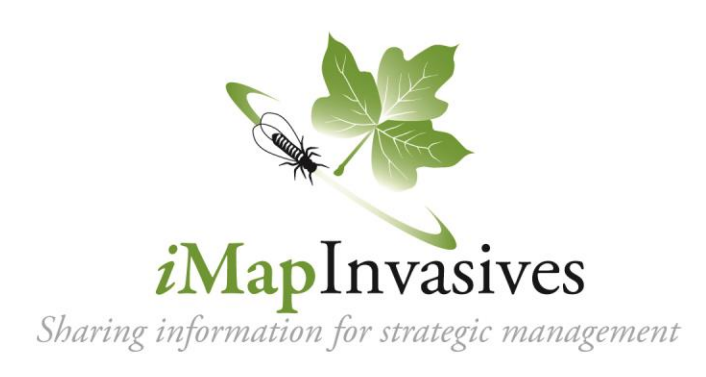

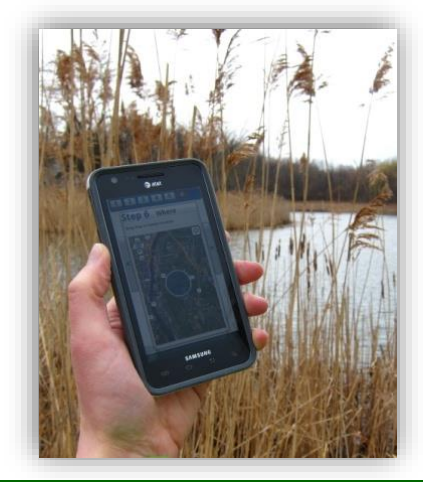

# Calling all citizen scientists, educators and volunteers concerned about invasive species!

### Report invasive species locations to the *i*MapInvasives online mapping program

- ✓ Monitor the invasive species in your area (on your property or in a public park)
- Help natural resource professionals by improving distribution maps
- ✓ Be a "first detector" by identifying and reporting invasive species new to your area
- ✓ Search the database to understand the distribution of invasive plants in Maine

# **Create records on your desktop or smartphone!**

### To get involved, go to www.imapinvasives.org and:

- 1. Use the Login button to create an account and check your email to confirm account
- 2. View the User Manual to learn how iMap works or view iMapInvasives training videos at iMapInvasives NY Youtube Channel!
- 3. Use the easy, step-by-step data entry to report invasive species on your computer OR download the iMapInvasives Mobile App for your smartphone

## **Good Photos are Essential**

✓ **Take clear and close-up photos to ensure your observations can be confirmed.** Placing your hand behind the plant can help create better focus. Be sure to capture identifying feature of the species, such as the photo to the right.

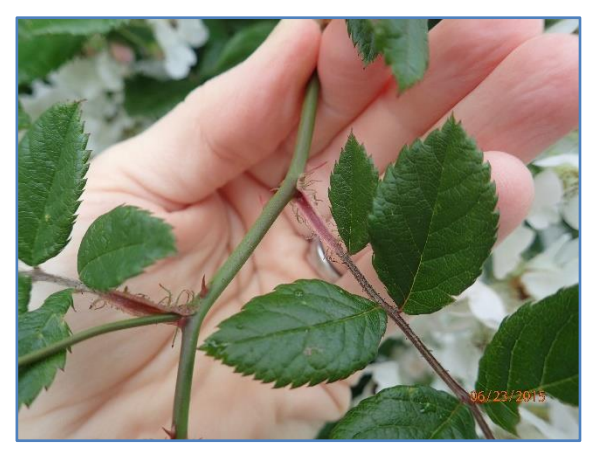

Questions? Contact: invasives.mnap@maine.gov Multiflora rose and its unique frilled stipules.

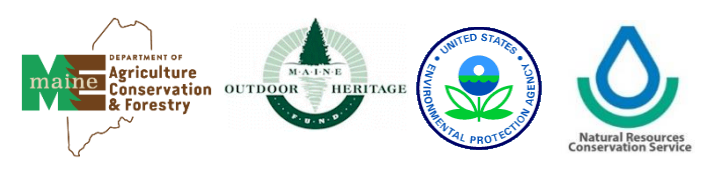

# iMapInvasives Desktop Map

### Report invasive species locations using your computer or laptop

1. Create a free iMapInvasives account at <u>www.imapinvasives.org</u>.

**2.** To create a record, click the "Create Record" button at the top and select the record type. Then, select a location or enter the coordinates, and complete the Presence Record Details.

**3.** To explore records in Maine, click "Filter Records" at the top and select Maine as the Jurisdiction. Select other filters as needed and click "Apply Filter".

| Record - ×                 | Restore Filter Records            | Change Basemaps Add Laver From URI  |
|----------------------------|-----------------------------------|-------------------------------------|
| Presence                   |                                   | Add Distribution Layer              |
| Treatment                  | 208                               | ▶ Layers On/Off                     |
|                            |                                   |                                     |
| Not-Detected               | 1st St 22 ft 1st St Biddeford Poo | Confirmed Present Species Polygons  |
| Multi-Record Searched Area | sin stase and st                  |                                     |
|                            |                                   | Unconfirmed Present Species Polygon |
| <sup>#5</sup> 5t           | Fletcher's Neck                   |                                     |

# iMapInvasives Mobile App (Connectivity Not Required)

### Report invasive species locations using your tablet or smartphone

**1.** Create a free iMapInvasives account at <u>www.imapinvasives.org</u>. You can't use the App without an account.

**2.** Download the app from Google Play or Apple App Store (search for "imapinvasives").

3. Enable location on your device (from device Settings, turn on Location)

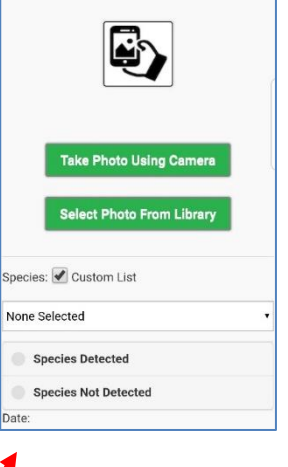

### 4. Home Page and Menu

From the home page users can add a new observation record and access the Menu on the top toolbar.

#### 5. Fill in your Preferences (required)

Fill in your iMapInvasives account information and set other preferences.

- a) Select Jurisdiction
- b) Enter iMap email and Password (must match online account!)
- c) Select to view scientific or common species names and create a custom list (optional).
- d) Choose photo settings
- e) Save your changes!

### 6. Add an Observation Record

Tap the green +Add Observation button to start adding an observation.

- a) Take a clear and up-close photo for easy identification.
- b) Select the observed species, and if it was detected or not detected.
- c) If "0,0" is displaying in the Location box, ensure your location is turned on in your phone settings.
- d) Save new observation or edits.

#### 7. Upload or edit pending records

Created records appear in the home screen. To edit a record, tap the pencil icon. To upload, tap the records selection box or Select All from the Menu, then choose Upload Selected.

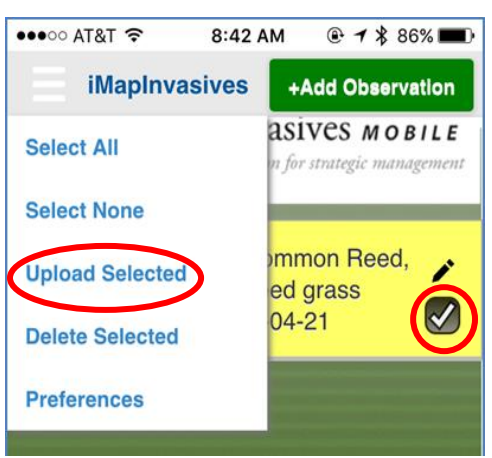

Records to Upload: 0

**iMapInvasives** 

Select All

Help

Select None

Upload Selected

DELETE Selected

+Add Observation

ASIVES MOBILE